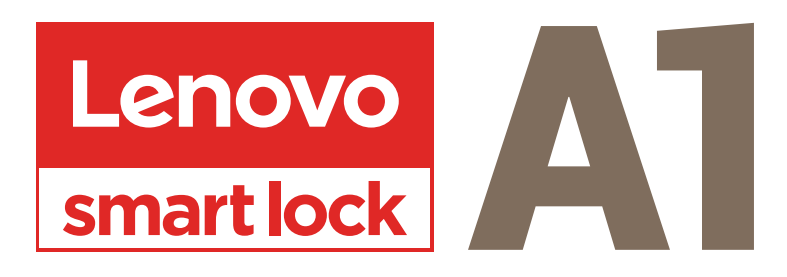

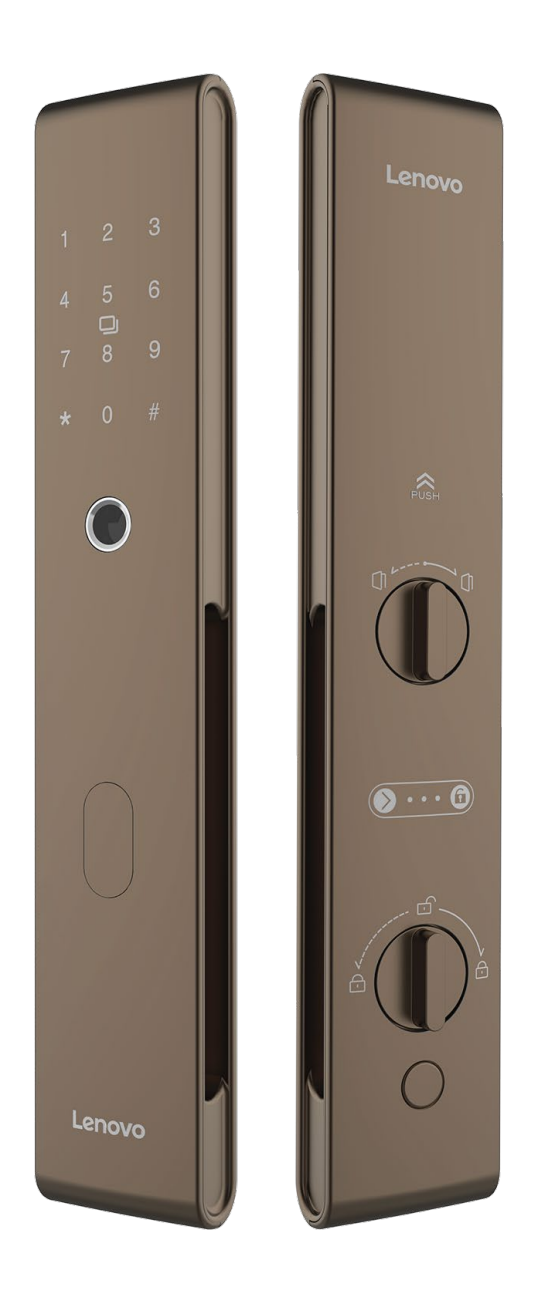

# **USER MANUAL**

### **1** : ADMINISTRATOR MENU

In the initialization state, it is the experience mode. Enter any password and fingerprint to unlock it, enter the management mode and configure the administrator password, and the experience mode ends.

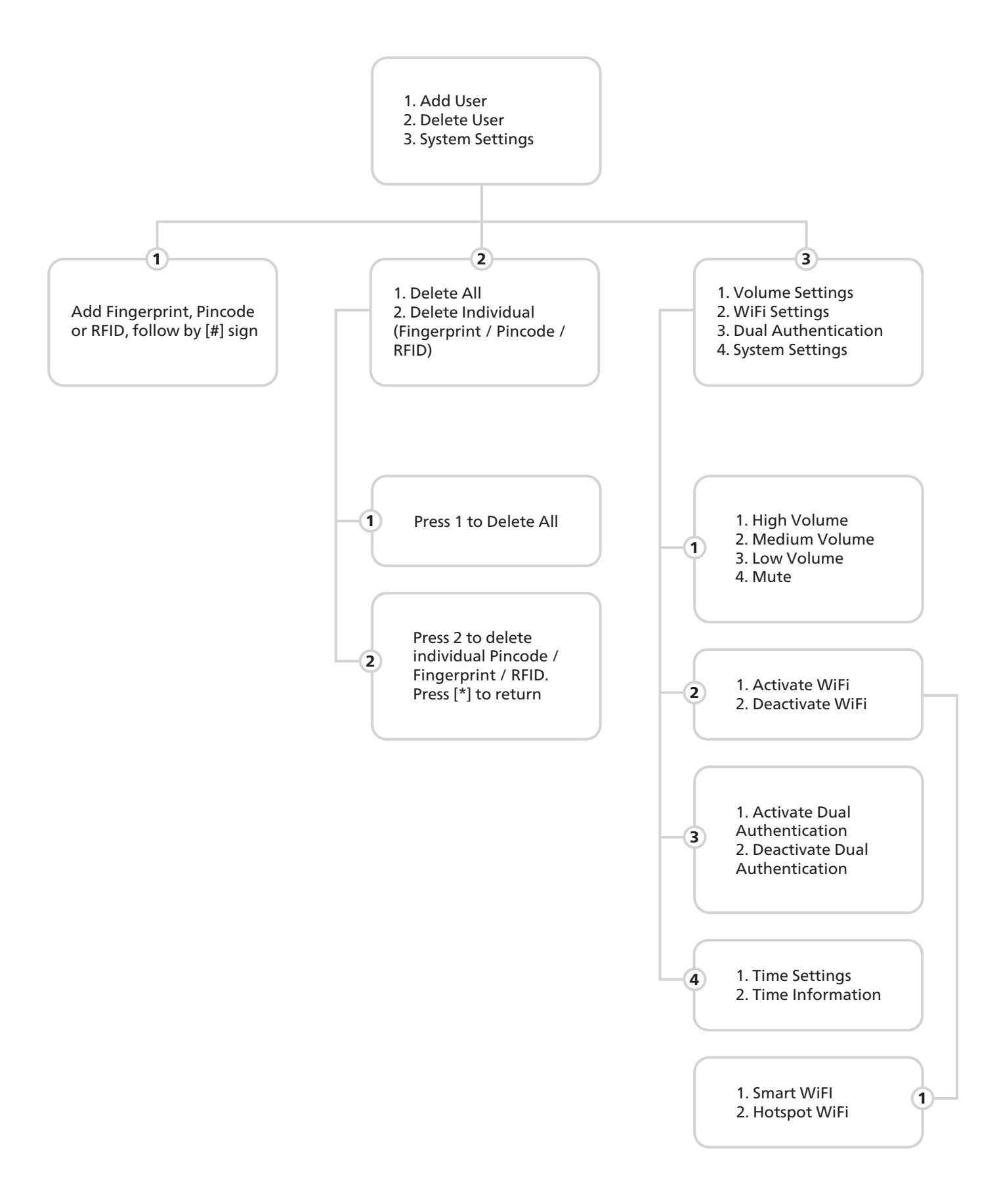

### 2 : ENTER TO ADMINISTRATOR MODE

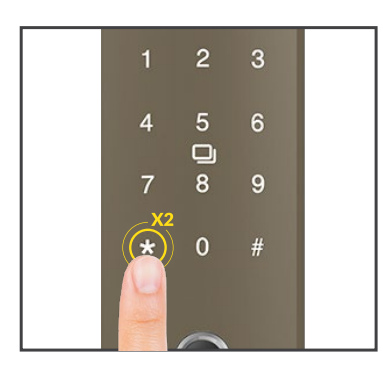

Touch the front pad area, the touchpad light is on, press [\*] twice in a row to enter the administrator management mode.

The first time you enter, you need to configure an administrator first, and you can add it according to the voice prompts. Once administrator has been added, you can enter by verifying the administrator's fingerprint or administrator's password.

### 3 : ADDING USER

### **3.1 : ADDING OF FINGERPRINT**

1. Press [\*] twice and key in administrator Pincode / Fingerprint.

2. Press 1 to enter "Adding of user" mode

3. Follow voice prompt, use the same fingerprint 6X over the sensor area to capture different angles of fingerprint till it is successful

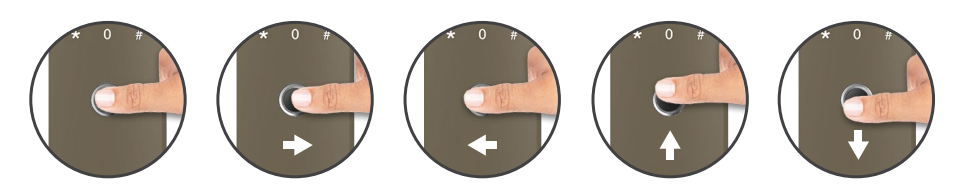

### 3.2 : ADDING OF PINCODE

1. Press [\*] twice + admin pincode to enter administrator mode, and press [1] to add user.

2. Enter the 6-digit password according to the voice prompt, press [#] to end.

3. You will be required to enter the 6-digit password again. "Enter the same password again, press [#] to confirm, and hear the voice prompt "Added successfully".

### 3.3 : ADDING OF RFID TAG

1. Press [\*] twice + admin pincode to enter administrator mode, and press [1] to add user. 2. Place your RFID tag near the card sign on front panel, press [#] to confirm, and hear the voice prompt "Added successfully".

3.4 : ERASE ALL WARNING: ALL WILL BE DELETED

1. Press [\*] twice + admin pincode to enter administrator mode, and press [2] and [1] to delete ALL. 2. After all deleted, all previously created Fingerprints, Pincode and RFID Tags will be deleted, please operate with caution.

### 3.5 : ERASE SPECIFIC FINGERPRINT / PINCODE / RFID TAG

1. Press [\*] twice + admin pincode to enter administrator mode, and press [2] and [2] to delete specific pincode / RFID tag / fingerprint.

2. Enter OR place "to be delete" Fingerprint / Pincode / RFID Tag

### 4 : SYSTEM SETTING

Press [1] Volume setting, press [2] Network setting, press [3] Dual authentication setting Press [4] to check the door lock information, and press [\*] to exit.

### 4.1 : VOLUME SETTING MODE

Press [1] High level volume, [2] Medium level volume, [3] Low level volume, [4] Mute, and press [\*] to exit.

### 4.2 : NETWORK SETTING

Press [1] Activate WIFI or [2] Deactivate WIFI. After activation of WIFI, press [1] Smart WIFI or [2] Hotspot WIFI

### 4.3 : DUAL AUTHENTICATION SETTINGS

Press [1] Activate or [2] Deactivate

### **4.4 : LOCK INFORMATION SETTINGS**

Press [1] to set date and time OR [2] enquire date and time.

### 5.1 : NORMAL MODE

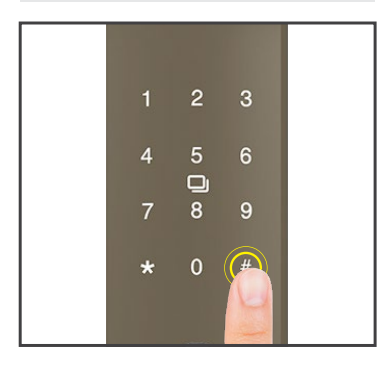

# 5.1.1 : PINCODE UNLOCK Enter pincode and [#] to confirm.

7 8 9 \* 0 #

# 5.1.2 : FINGERPRINT UNLOCK

Place the registered fingerprint on the sensor. Once verification is successful, the door will be unlocked.

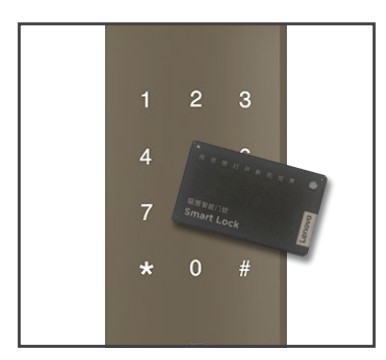

# 5.1.3 : RFID TAG UNLOCK

Place the registered RFID Tag on the front card reader.

### 5.2 : DUAL AUTHENTICATION MODE

In dual verification mode, it needs to be verified twice successfully to unlock. For example: pincode + fingerprint, pincode + RFID card, fingerprint + RFID card.Once verification is successful, the door will be unlocked.

### 5.3 : EMERGENCY ENTRY

In case of forgotten pincode, battery flat, or unable to unlock the door, Emergency keys or Emergency USB input can be used to unlock the door.

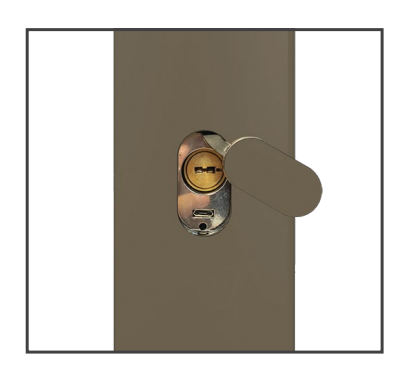

# 5.3.1 : EMERGENCY KEYS

Emergency key can be inserted behind the magnetic hidden cover for emergency unlocking.

### 5.3.2 : EMERGENCY BOOT UP VIA POWER BANK

During flat battery mode, insert USB behind the magnetic hidden cover for emergency boot up. After that use pincode and [#] to unlock the door

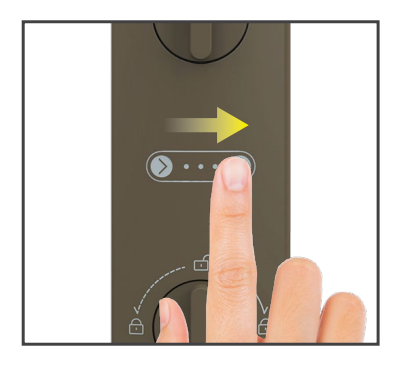

# 5.4 : EASY SWIPE

Swipe your finger from the lock icon to the unlock icon on the indoor panel to unlock indoors, and pull / push to open door.

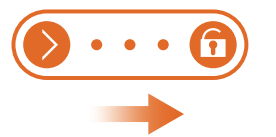

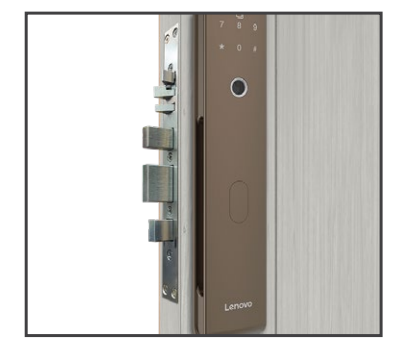

# 5.5: AUTOMATICALLY LOCKING DOOR

After the door closing sensing tongue is pressed, the main tongue will be automatically released, and the door will be locked automatically.

### 5.6 : LOCK DOWN MODE

If you input wrong password, fingerprint and door card 5 times in a row within 5 minutes, the system will be locked for 90s, but cannot be unlocked within 90s, and the voice prompt "system is locked".

### 5.7 : LOW BATTERY MODE

When the battery power is lower than  $3.6V \pm 0.1V$ , a voice prompt "battery power is low, please charge in time" will be displayed every time you unlock, and the low power icon on the panel will light up.

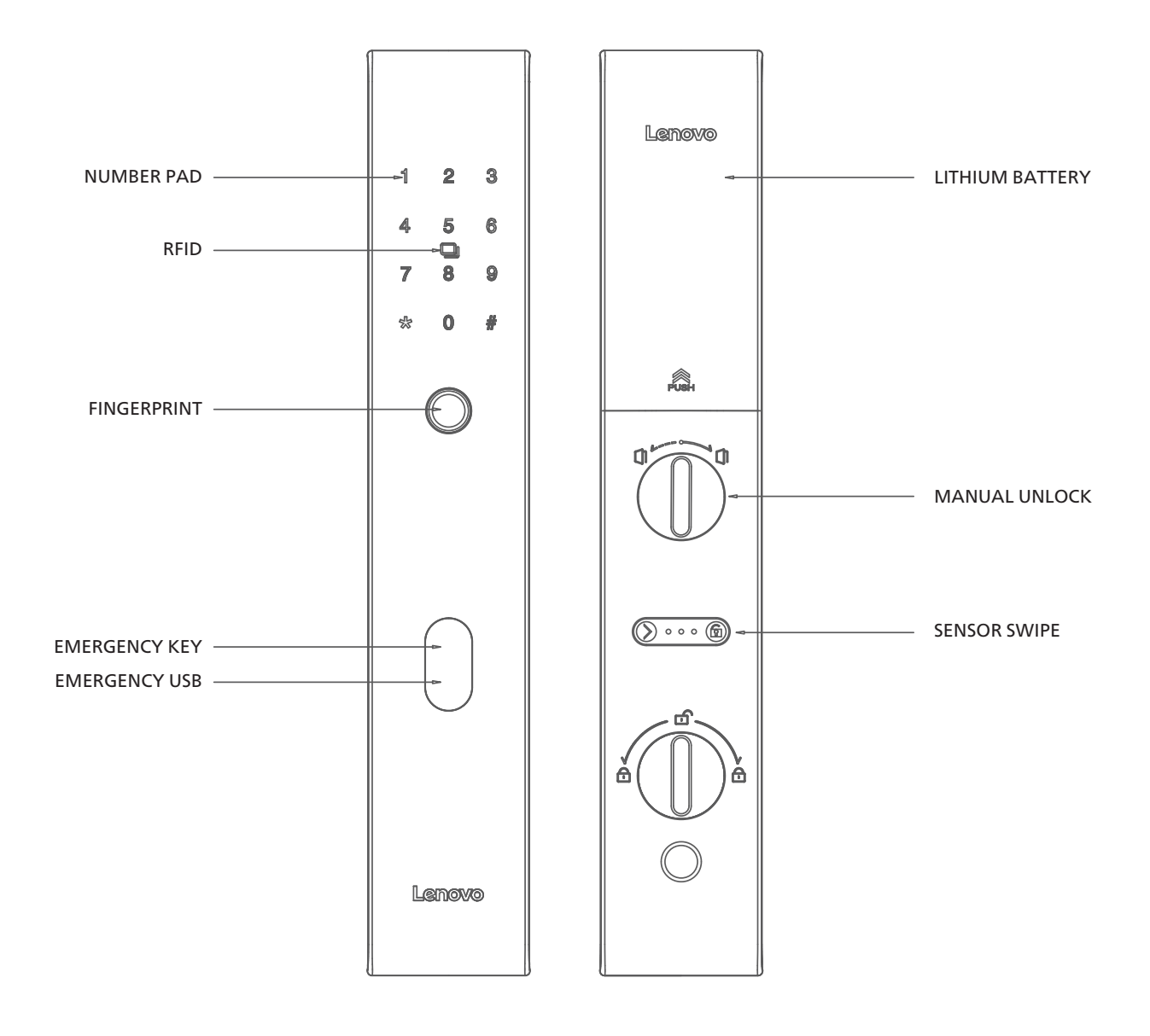

# 7 : FACTORY RESET GUIDE

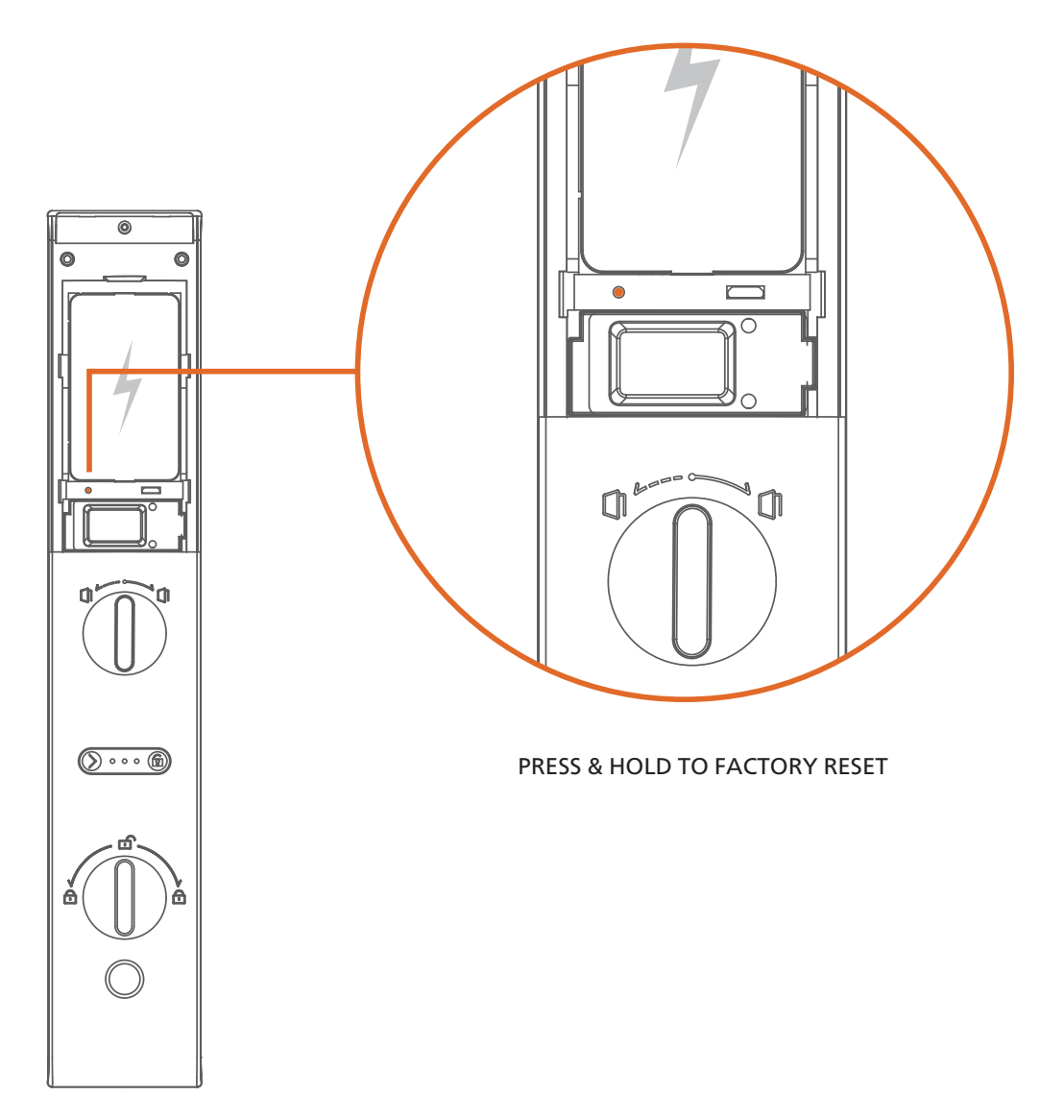

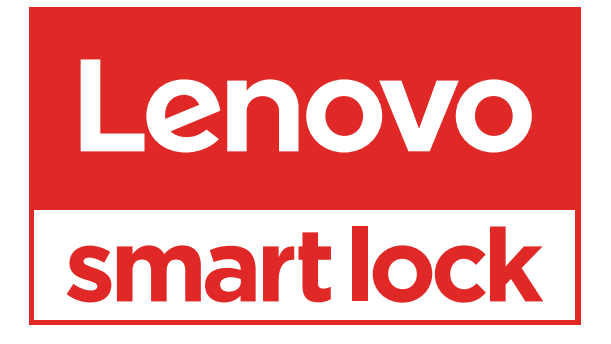

www.lenovosmartlock.com